## แนะนำการพิมพ์เกียรติบัตร 9 ขั้น

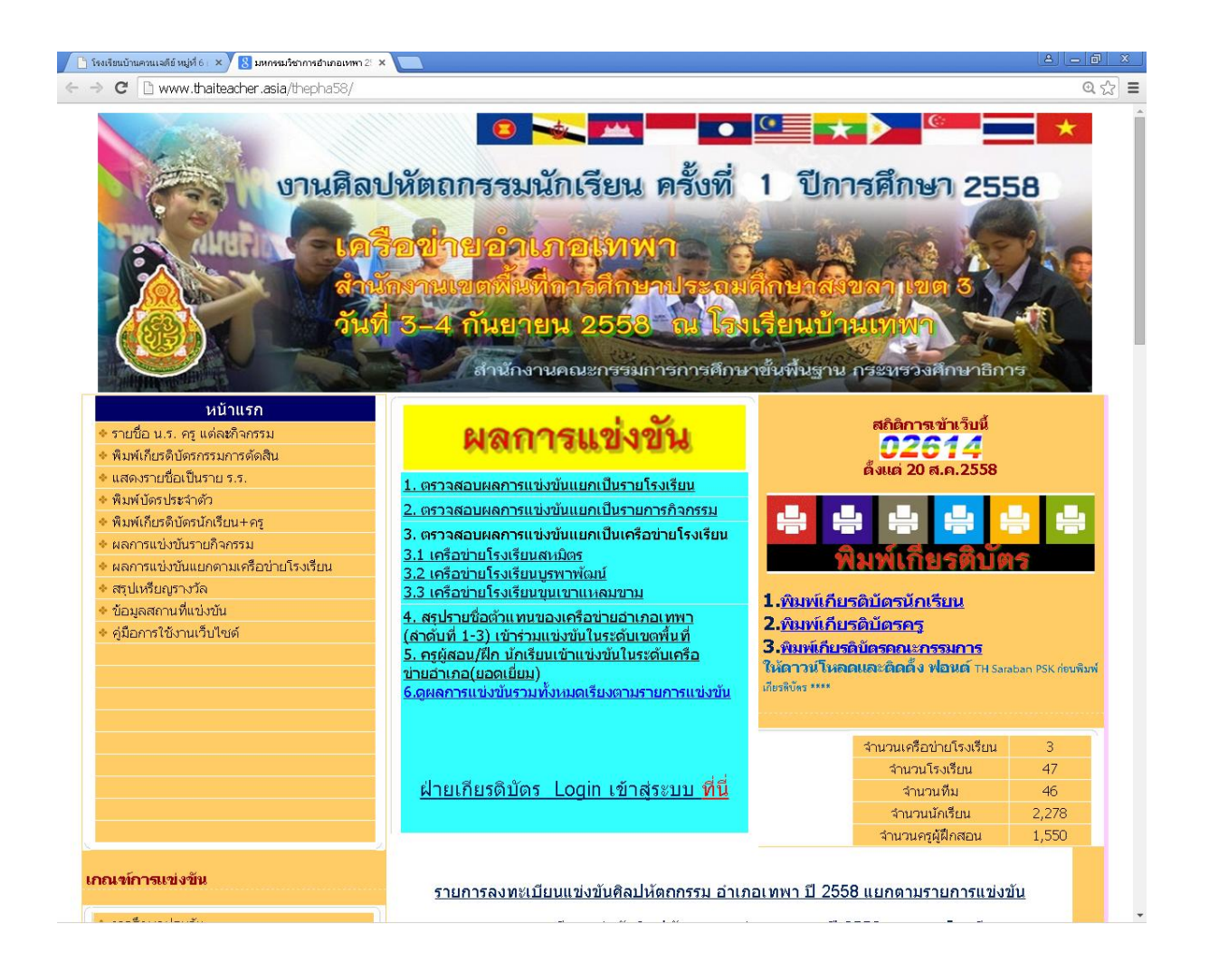

**ขั้นตอนที่ 1** ให้ดาวน์โหลดฟอนต์ไทย ชื่อ TH Saraban PSK ไปติดตั้งใน เครื่องที่จะพิมพ์เกียรติบัตร ขั้นตอนที่ 2 ก่อนจะพิมพ์เกียรติบัตรต้องไปตรวจสอบดูก่อนว่าเราจะ พิมพ์เกียรติบัตรลำดับที่เท่าไร ดูที่ id ทำการบันทึก/จดไว้ก่อน

→ C 🗋 thaiteacher.asia/thepha58/listall.php

• ☆ ≡

#### รายงานผลการแข่งขันรวมทุกรายการ ลำดับที่ 1-3 ทุกรายการ เป็นตัวแทนอำเภอเทพา (ยกเว้นกลุ่มอิสลามศึกษา) แข่งขัน ณ เขตพื้นที่ วันที่ 26-28 กันยายน 2558

| id  | รายการแข่งขัน                             | ู้ได้<br>ลำดับ<br>ที่ | คะแนน<br>ที่ได้ | ผลรางวัล                                       | โรงเรียน                                   | เครือข่าย                              | นักเรียน                       |
|-----|-------------------------------------------|-----------------------|-----------------|------------------------------------------------|--------------------------------------------|----------------------------------------|--------------------------------|
| 195 | AR_101-การแข่งขัน ศิลป์สร้างสรรค์ ป.1-ป.3 | 1                     | 100             | รางวัลเกียรติบัตร<br>ระดับเหรียญทอง<br>ชนะเลิศ | โรงเรียนบ้านเทพา                           | เครือข่าย<br>โรงเรียนบูรพา<br>พัฒน์    | เด็กหญิงนาตาชา<br>สาและ        |
| 196 | AR_101-การแข่งขัน ศิลป์สร้างสรรค์ ป.1-ป.3 | 2                     | 80              | รางวัลเกียรติบัตร<br>ระดับเหรียญทอง            | โรงเรียนบ้านแม่ที                          | เครือข่าย<br>โรงเรียนสหมิตร            | เด็กชายณัฐวุฒิ<br>ดวงสุวรรณ    |
| 197 | AR_101-การแข่งขัน ศิลป์สร้างสรรค์ ป.1-ป.3 | 3                     | 68              | รางวัลเกียรติบัตร<br>ระดับเหรียญ<br>ทองแดง     | โรงเรียนวัดนิคม<br>ประสาทมิตรภาพที่<br>149 | เครือข่าย<br>โรงเรียนขุนเขา<br>แหลมขาม | เด็กหญิงกานธิดา<br>พวงแก้ว     |
| 198 | AR_101-การแข่งขัน ศิลป์สร้างสรรค์ ป.1-ป.3 | 4                     | 62              | รางวัลเกียรติบัตร<br>ระดับเหรียญ<br>ทองแดง     | โรงเรียนบ้านโคก<br>กอ                      | เครือข่าย<br>โรงเรียนบูรพา<br>พัฒน์    | เด็กหญิงมนต์<br>ฑาการณ์ ชูโชติ |
| 199 | AR_101-การแข่งขัน ศิลป์สร้างสรรค์ ป.1-ป.3 | -                     | 59              | รางวัลผลงานผ่าน<br>การแข่งขัน                  | โรงเรียนบ้านกรงอิ<br>ตำ                    | เครือข่าย<br>โรงเรียนขุนเขา<br>แหลมขาม | เด็กหญิงกนก<br>วรรณ นวนโสภา    |
| 200 | AR_101-การแข่งขัน ศิลป์สร้างสรรค์ ป.1-ป.3 | -                     | 58              | รางวัลผลงานผ่าน<br>การแข่งขัน                  | โรงเรียนบ้านคลอง<br>ประดู่                 | เครือข่าย<br>โรงเรียนบูรพา<br>พัฒน์    | เด็กหญิงสุนันทา<br>หวันหวัง    |
| 201 | AR_101-การแข่งขัน ศิลป์สร้างสรรค์ ป.1-ป.3 | -                     | 57              | รางวัลผลงานผ่าน<br>การแข่งขัน                  | โรงเรียนบ้านเกาะ<br>แลหนัง                 | เครือข่าย<br>โรงเรียนบูรพา<br>พัฒน์    | เด็กชายกิตติทัต<br>สะแลแม      |
| 203 | AR_101-การแข่งขัน ศิลป์สร้างสรรค์ ป.1-ป.3 | -                     | 57              | รางวัลผลงานผ่าน<br>การแข่งขัน                  | โรงเรียนบ้านพรุชิง                         | เครือข่าย<br>โรงเรียนสหมิตร            | เด็กหญิงอัดนีน<br>สันสนิ       |
| 205 | AR_101-การแข่งขัน ศิลป์สร้างสรรค์ ป.1-ป.3 | -                     | 55              | รางวัลผลงานผ่าน<br>การแข่งขัน                  | โรงเรียนบ้านตูหยง                          | เครือข่าย<br>โรงเรียนบูรพา<br>พัฒน์    | เด็กหญิงสารีดา<br>บือราเฮง     |

**ขั้นตอนที่ 3** เลือกเมนูส่วนพิมพ์เกียรติบัตร เลือกพิมพ์เกียรติบัตร นักเรียน / ครู /หรือคณะกรรมการ

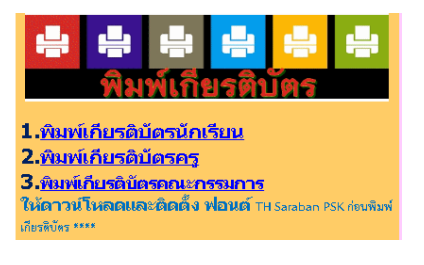

#### ขั้นตอนที่ 4 จากขั้นตอนที่ 3

ให้ใส่เลข id ของนักเรียนที่จะพิมพ์เกียรติบัตรเช่น ใส่เลข 200 แล้ว คลิกปุ่ม Submit

# ใส่เลข id เพื่อพิมพ์เกียรติบัตรนักเรียน

200

Submit

⊙ ☆ ≡

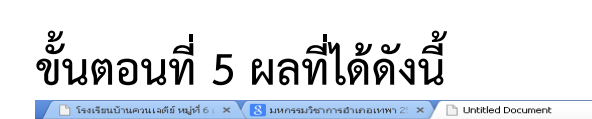

← → C 🗋 www.thaiteacher.asia/thepha58/reportbatstd.php?id=200&Submit=Subm

เลขทะเบียนที่ 200/2558 郄

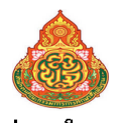

เครือข่ายอำเภอเทพา

สำนักงานเขตพื้นที่การศึกษาประถมศึกษาสงขลา เขต 3 ขอมอบเกียรติบัตรนี้ไว้เพื่อแสดงว่า

เด็กหญิงสุนันทา หวันหวัง นักเรียนโรงเรียนบ้านคลองประลู่ เครือข่ายโรงเรียนบูรพาพัฒน์ ได้รับรางวัลผลงานผ่านการแข่งขัน (ที่ -) AR\_101-การเข่งขัน สิลป์สร้างสรรค์ ป.1-ป.3 งานศิลปหัตถกรรมนักเรียนอำเภอเทพา ปี 2558 รรหว่างวันที่ 2-4 กันอาชหา จังหวัดสงชลา

> ขอให้มีสุขสวัสดิ์เจริญเทอญ ให้ไว้ ณ วันที่ 4 กันยายน 2558

(นายอรูณ คานยู)

(นายอรุณ คานยู) ผู้อำนวยการโรงเรียนบ้านเทพา ประธานเครือช่ายอำเภอเทพา

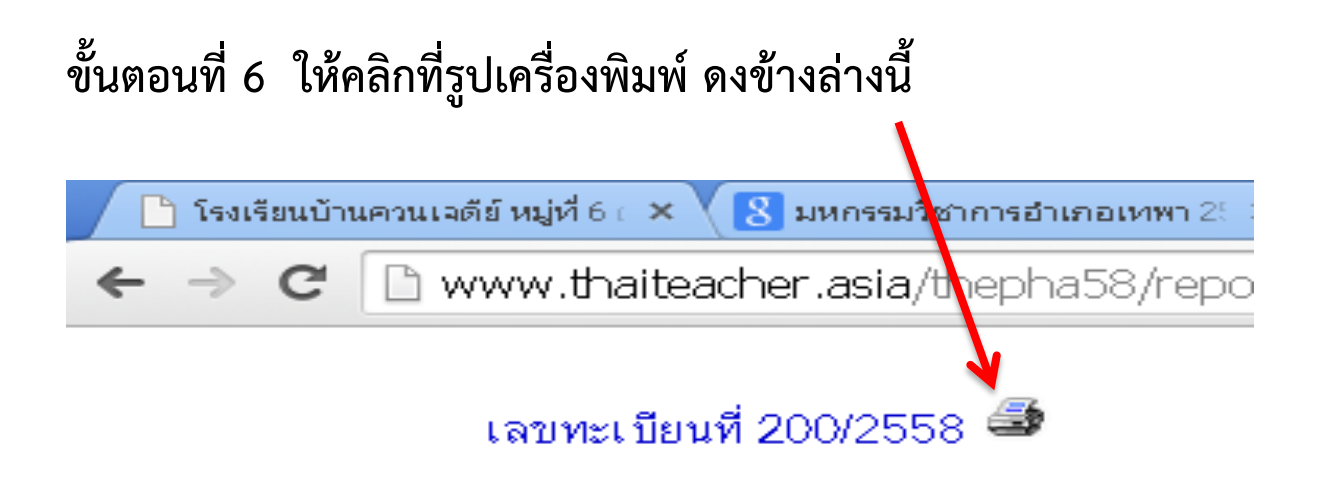

## ขั้นตอนที่ 7 จะเกิดผลดังนี้ ให้ทำการดังนี้ดูขั้นตอนที่ 8

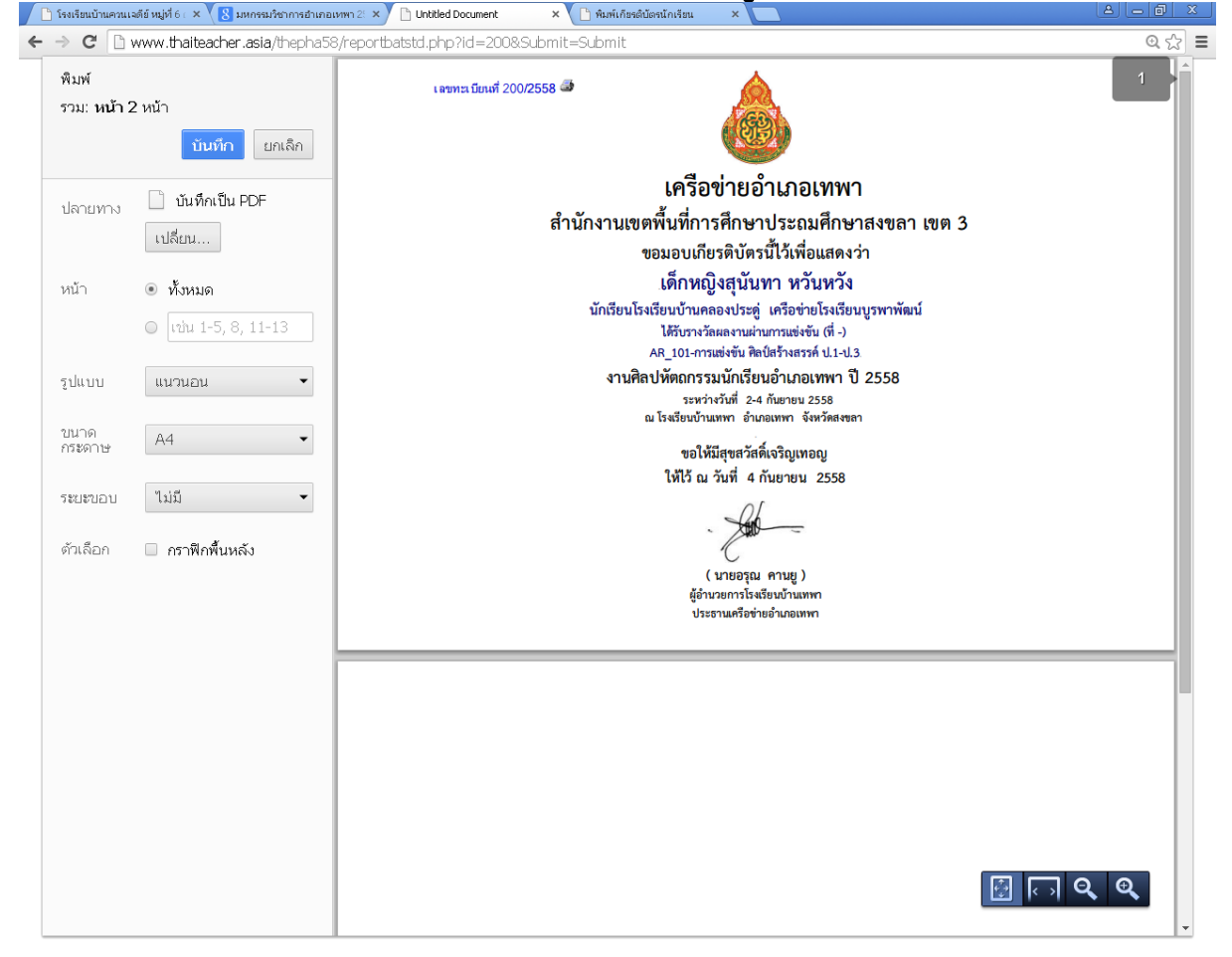

#### ขั้นตอนที่ 8

|   | 🖞 โรงเรียนบ้านควนเ                             | จดีย์ หมู่ที่ 6 ∈ × <mark>(8</mark> มหกรรมวิชาการอำเภอเ | นพา 2: × 🕒 Untitled Document 🛛 × 🕒 พิมพ์เก้ | ยรดิบัตรนักเ           |  |  |  |
|---|------------------------------------------------|---------------------------------------------------------|---------------------------------------------|------------------------|--|--|--|
| 4 | ⇒ C 🗋                                          | www.thaiteacher.asia/thepha58                           | ?/reportbatstd.php?id=200&Submit=Submit     |                        |  |  |  |
|   | พิมพ์<br>รวม: <b>หน้าก</b>                     | <b>าระดาษ 1</b> หน้า<br>พิมพ์ ยอเลือ                    | เลขทะเบียนที่ 200/2558 🍜                    |                        |  |  |  |
|   |                                                |                                                         |                                             |                        |  |  |  |
|   | ปลายทาง 🛱 Canon MF3010                         |                                                         |                                             | 6                      |  |  |  |
|   |                                                | เปลี่ยน                                                 | สำนักงานเ                                   | <u>ข</u> ตพื้น         |  |  |  |
|   | v                                              |                                                         | ให้คลิกเลือก/ปรับระบบพิมพ์ ดังนี้           | ขอมอ                   |  |  |  |
|   | หน้า                                           | <ul> <li>ทั้งหมด</li> <li>1</li> </ul>                  | คลิกเลือก/พิมพ์หน้า 1                       | เด็<br>รงเรียน<br>1 คว |  |  |  |
|   | จำนวนชุด                                       | 1 + -                                                   | 4                                           | เดร<br>AR_1<br>ลปหัต   |  |  |  |
|   | รูปแบบ                                         | แนวนอน                                                  | เลอกแนวนอน                                  | ณ โรงเรี               |  |  |  |
|   | ขนาด<br>กระดาษ                                 | Letter 👻                                                | เลือกไม่มี                                  | ให้                    |  |  |  |
|   | ระยะบอบ                                        | ไม่มี                                                   |                                             |                        |  |  |  |
|   | ตัวเลือก                                       | 🗷 กราฟิกพื้นหลัง                                        |                                             |                        |  |  |  |
|   | - การตั้ง                                      | ค่าน้อยลง                                               |                                             |                        |  |  |  |
|   | พิมพ์โดยใช้ช่องโด้ตอบของระบบ<br>(Ctrl+Shift+P) |                                                         |                                             |                        |  |  |  |

เลขทะเบียนที่ 200/2558 🍜

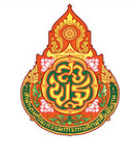

**เครือข่ายอำเภอเทพา** สำนักงานเขตพื้นที่การศึกษาประถมศึกษาสงขลา เขต 3 ขอมอบเกียรติบัตรนี้ไว้เพื่อแสดงว่า

#### เด็กหญิงสุนันทา หวันหวัง

นักเรียนโรงเรียนบ้านคลองประดู่ เครือข่ายโรงเรียนบูรพาพัฒน์ ได้รับรางวัลผลงานผ่านการแข่งขัน (ที่ -) AR\_101-การแข่งขัน ศิลป์สร้างสรรค์ ป.1-ป.3

งานศิลปหัตถกรรมนักเรียนอำเภอเทพา ปี 2558 ระหว่างวันที่ 2-4 กันยายน 2558 ณ โรงเรียนบ้านเทพา อำเภอเทพา จังหวัดสงขลา

> ขอให้มีสุขสวัสดิ์เจริญเทอญ ให้ไว้ ณ วันที่ 4 กันยายน 2558

(นายอรุณ คานยู) ผู้อำนวยการโรงเรียนบ้านเทพา ประธานเครือข่ายอำเภอเทพา

### กรุณาอ่าน ทำตามขั้นตอน จะพบกับความสำเร็จ มีปัญหาในการพิมพ์ติดต่อ ผอ.นิพนธ์ มณีรัตน์ โทร 0800222126